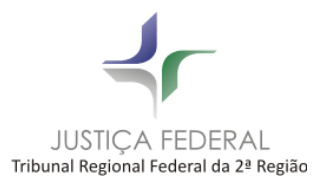

# Novo Portal Processual – Sistema APOLO

# PRINCIPAIS ALTERAÇÕES:

- 1) O Site do Portal terá um layout responsivo, que se encaixa automaticamente no dispositivo do usuário (PC, celular, tablet etc).
- 2) O menu principal foi reorganizado conforme imagens abaixo:

## Nova Tela principal:

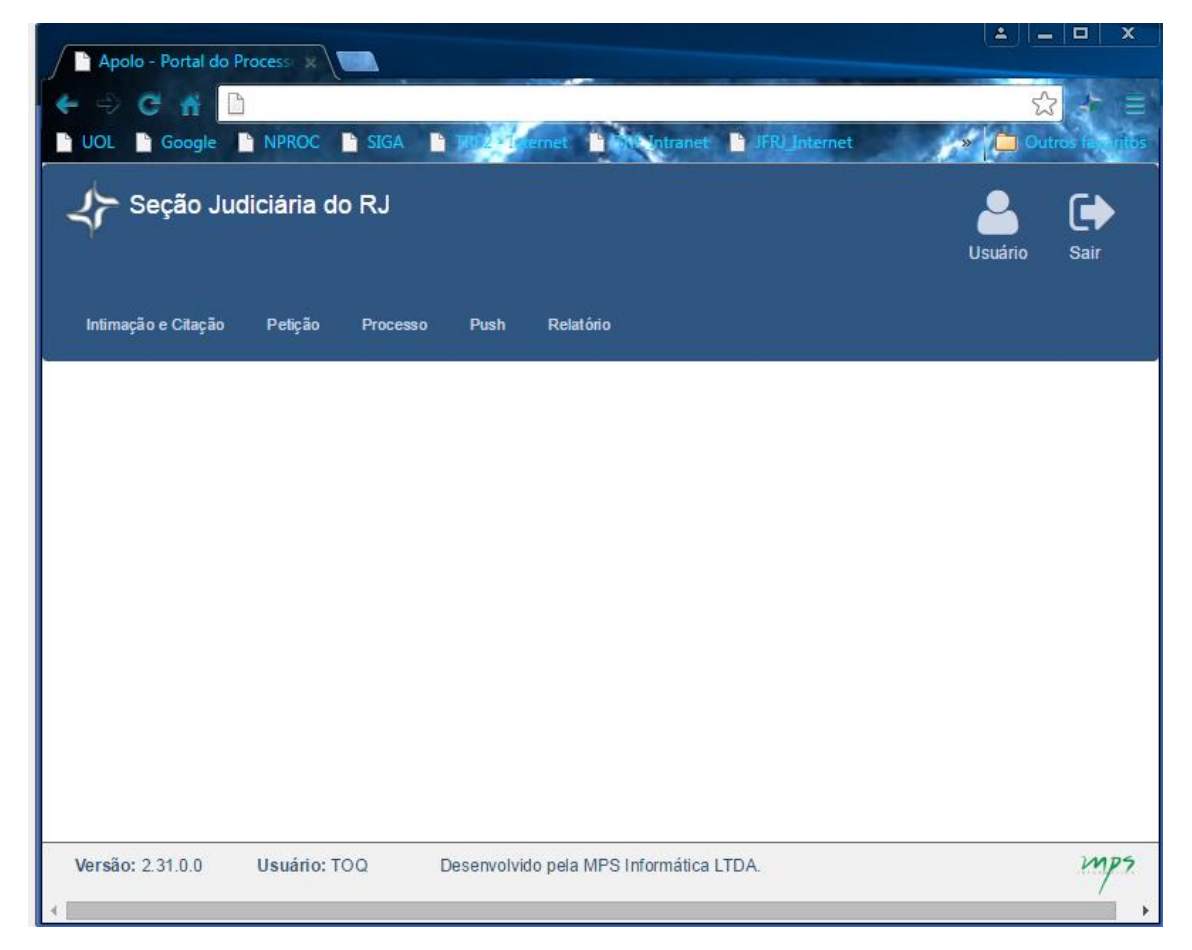

- 3) A Petição (inicial, inicial com processo vinculado e petição intercorrente) terá os seguintes novos recursos:
- 3.1) Possibilidade de assinar os arquivos PDF através do **Assinador de Documentos**, disponível no próprio menu.

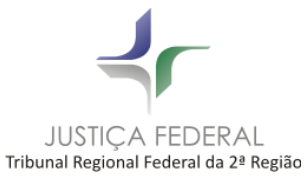

Desta forma, é possível que qualquer outra pessoa envie a petição, independente de quem assinou os documentos.

| Petição               | Processo                                              | Push      |    |  |  |  |  |
|-----------------------|-------------------------------------------------------|-----------|----|--|--|--|--|
| Petição               | Inicial                                               |           |    |  |  |  |  |
| Petição               | Petição Inicial c/ Processo Vinculado (somente crime) |           |    |  |  |  |  |
| Petição Intercorrente |                                                       |           |    |  |  |  |  |
| Obter A               | ssinador de D                                         | Documento | bs |  |  |  |  |

Os procedimentos para assinatura de documentos permaneceram iguais.

3.2) Possibilidade de anexar vários documentos de uma única vez. Para tanto, proceder da seguinte forma:

| Para | petições iniciais, realizar as etapas 1 a 4.  |
|------|-----------------------------------------------|
| Para | as demais petições, realizar as etapas 3 e 4. |

### Etapa 1: inserir dados básicos

Preencher os dados básicos e clicar em Avançar, no canto superior direito.

|                                     |                           | Histórico de Protocolos Recentes |              | ^ L*           |
|-------------------------------------|---------------------------|----------------------------------|--------------|----------------|
| Número Petição<br>(Número Processo) | Segr. Just. Dados Básicos | Polo Ativo                       | Polo Passivo | Peças          |
|                                     |                           |                                  |              |                |
| Dados Básicos                       | Etapa 1: Dados I          | pásicos                          |              | Voltar Avançar |
| Partes                              | Localidade                |                                  | ~            |                |
|                                     | Especialidade             |                                  | •            |                |
| Anexos                              | Selecione a Especialidade |                                  | ~            |                |
|                                     | Classe                    |                                  |              |                |
| Confirmação                         | Selecione a Classe        |                                  | ~            |                |
|                                     | Valor da Causa: (R\$)*    |                                  |              |                |
| Protocolo                           |                           |                                  |              |                |
|                                     | Segredo de Justiça        | Tutela/Liminar Antecipada        |              |                |
|                                     | 🗌 Justiça Gratuita        | Prioridade de Idoso              |              |                |

#### Etapa 2: inserir as partes

Preencher os dados das partes e clicar em **Avançar**, no canto superior direito.

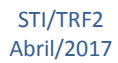

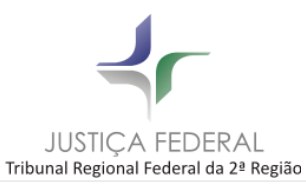

| Dados Básicos | Etapa 2: Partes                                 |                | Voltar |
|---------------|-------------------------------------------------|----------------|--------|
| Partes        | Polo Ativo 0 Polo Passivo 0                     |                |        |
| Anexos        | Pessoa Física Pessoa Jurídica Entidade Advogado |                |        |
| Confirmação   | AUTOR Digite o CPF:                             | Incluir Limpar |        |
| Protocolo     | Tipo Nome                                       | Documento      |        |

# Etapa 3: inserir os anexos

## Novidade: upload Inteligente

O sistema irá ordenar os arquivos automaticamente, desde que sigam as regras de nomenclatura descritas a seguir:

| Renomeie os arquivos a serem enviados em uma pasta no seu computador antes de enviar, respeitando a sintaxe abaixo, para que o sistema classifique automaticamente o arquivo.         Sintaxe: "Ordem de anexação + espaço + Mnemônico + espaço + Nome do Arquivo.pdf"         Ex.: "Petição inicial.pdf", renomear para "1 TEOR Petição inicial.pdf"         "Cópia do CPF de Fulano.pdf", renomear para "2 DOCM Cópia do CPF de Fulano.pdf"         ALERTAI         Os arquivos classificados como teor, serão automaticamente colocados em primeiro lugar na ordenação dos anexos, como já é feito na classificação manual.         Confira abaixo os Mnemônicos disponíveis para classificação automática:         Descrição       Mnemônico         Comprovante de residência       COMP         Cópia do CPF/CNPJ       DOCM         Outros documentos       SIGI         Teor da Petição       TEOR                                                | Upload Inteligente                                                                                                    | ×                                                                         |  |  |  |  |  |  |  |
|----------------------------------------------------------------------------------------------------|----------------------------------------------------------------------------------------------------|---------------------------------------------------------------------------|--|--|--|--|--|--|--|
| Renomeie os arquivos a serem enviados em uma pasta no seu computador antes de enviar, respeitando a sintaxe abaixo, para que o sistema classifique automaticamente o arquivo.         Sintaxe: "Ordem de anexação + espaço + Mnemônico + espaço + Nome do Arquivo.pdf"         Ex.: "Petição Inicial.pdf", renomear para "1 TEOR Petição Inicial.pdf"         "Cópia do CPF de Fulano.pdf", renomear para "2 DOCM Cópia do CPF de Fulano.pdf"         ALERTA!         Os arquivos classificados como teor, serão automaticamente colocados em primeiro lugar na ordenação dos anexos, como já é feito na classificação manual.         Confira abaixo os Mnemônicos disponíveis para classificação automática:         Descrição       Mnemônico         Comprovante de residência       COMP         Cópia do CPF/CNPJ       DOCM         Outros documentos       OUTR         Outros documentos sigilosos       SIGI         Teor da Petição       TEOR |                                                                                                    |                                                                           |  |  |  |  |  |  |  |
| Sintaxe: "Ordem de anexação + espaço + Mnemônico + espaço + Nome do Arquivo.pdf"         Ex.: "Petição Inicial.pdf", renomear para "1 TEOR Petição Inicial.pdf"         "Cópia do CPF de Fulano.pdf", renomear para "2 DOCM Cópia do CPF de Fulano.pdf"         ALERTA!         Os arquivos classificados como teor, serão automaticamente colocados em primeiro lugar na ordenação dos anexos, como já é feito na classificação manual.         Confira abaixo os Mnemônicos disponíveis para classificação automática:         Descrição       Mnemônico         Cópia do CPF/CNPJ       DOCM         Outros documentos       OUTR         Outros documentos sigilosos       SIGI         Teor da Petição       TEOR                                                                                                    | Renomeie os arquivos a serem enviados em uma pasta respeitando a sintaxe abaixo, para que o sistema class                   | a no seu computador antes de enviar,<br>ifique automaticamente o arquivo. |  |  |  |  |  |  |  |
| Ex.: "Petição Inicial.pdf", renomear para "1 TEOR Petição Inicial.pdf"         "Cópia do CPF de Fulano.pdf", renomear para "2 DOCM Cópia do CPF de Fulano.pdf"         ALERTA!         Os arquivos classificados como teor, serão automaticamente colocados em primeiro lugar na ordenação dos anexos, como já é feito na classificação manual.         Confira abaixo os Mnemônicos disponíveis para classificação automática:         Descrição       Mnemônico         Comprovante de residência       COMP         Cópia do CPF/CNPJ       DOCM         Outros documentos       SIGI         Teor da Petição       TEOR                                                                                                    | Sintaxe: "Ordem de anexação + espaço + Mnemônico + espaço + Nome do Arquivo.pdf"                                            |                                                                           |  |  |  |  |  |  |  |
| ALERTA!         Os arquivos classificados como teor, serão automaticamente colocados em primeiro lugar na ordenação dos anexos, como já é feito na classificação manual.         Confira abaixo os Mnemônicos disponíveis para classificação automática:         Descrição       Mnemônico         Comprovante de residência       COMP         Cópia do CPF/CNPJ       DOCM         Outros documentos       OUTR         Outros documentos sigilosos       SIGI         Teor da Petição       TEOR                                                                                                    | Ex.: "Petição Inicial.pdf", renomear para "1 TEOR Petiç<br>"Cópia do CPF de Fulano.pdf", renomear para "2 DOCI              | ão Inicial.pdf'<br>M Cópia do CPF de Fulano.pdf'                          |  |  |  |  |  |  |  |
| Confira abaixo os Mnemônicos disponíveis para classificação automática:         Descrição       Mnemônico         Comprovante de residência       COMP         Cópia do CPF/CNPJ       DOCM         Outros documentos       OUTR         Outros documentos sigilosos       SIGI         Teor da Petição       TEOR                                                                                                    | ALERTA!<br>Os arquivos classificados como teor, serão automatical<br>ordenação dos anexos, como já é feito na classificação | mente colocados em primeiro lugar na<br>o manual.                         |  |  |  |  |  |  |  |
| DescriçãoMnemônicoComprovante de residênciaCOMPCópia do CPF/CNPJDOCMOutros documentosOUTROutros documentos sigilososSIGITeor da PetiçãoTEOR                                                                                                    | Confira abaixo os Mnemônicos disponíveis para classif                                                                       | īcação automática:                                                        |  |  |  |  |  |  |  |
| Comprovante de residênciaCOMPCópia do CPF/CNPJDOCMOutros documentosOUTROutros documentos sigilososSIGITeor da PetiçãoTEOR                                                                                                    | Descrição                                                                                                    | Mnemônico                                                                 |  |  |  |  |  |  |  |
| Cópia do CPF/CNPJ     DOCM       Outros documentos     OUTR       Outros documentos sigilosos     SIGI       Teor da Petição     TEOR                                                                                                    | Comprovante de residência                                                                                                   | COMP                                                                      |  |  |  |  |  |  |  |
| Outros documentos     OUTR       Outros documentos sigilosos     SIGI       Teor da Petição     TEOR                                                                                                    | Cópia do CPF/CNPJ                                                                                                    | DOCM                                                                      |  |  |  |  |  |  |  |
| Outros documentos sigilosos     SIGI       Teor da Petição     TEOR                                                                                                    | Outros documentos                                                                                                    | OUTR                                                                      |  |  |  |  |  |  |  |
| Teor da Petição TEOR                                                                                                    | Outros documentos sigilosos                                                                                                 | SIGI                                                                      |  |  |  |  |  |  |  |
|                                                                                                    | Teor da Petição                                                                                                    | TEOR                                                                      |  |  |  |  |  |  |  |
|                                                                                                    |                                                                                                    |                                                                           |  |  |  |  |  |  |  |

IMPORTANTE: renomeie os arquivos que deseja anexar ANTES de selecioná-los para upload.

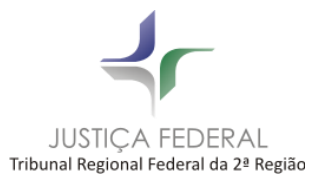

Escolha os arquivos e clique em ABRIR:

| Etapa 3: Anexos                                                                                                    |                                                                |                                                                                  |                                   |                | Voltar             | Avança    | r             |                     |         |
|----------------------------------------------------------------------------------------------------|----------------------------------------------------------------|----------------------------------------------------------------------------------|-----------------------------------|----------------|--------------------|-----------|---------------|---------------------|---------|
| ALERTA! O limite por arquivo é de 9MB. Evite fotografia não atendam estes requisitos podem ser rejeit Utilize o sistema de Upicad Inteligente para aç | is de documentos e digi<br>tadas.<br>jilizar o envio de anexo: | talizações com alta resolução, o<br>s. Clique aqui para saber como i             | indicado é até 300dp<br>ıtilizar. | i em preto e b | oranco. Petições   | que       |               |                     |         |
|                                                                                                    | C Selecionar                                                   | Arquivos (.pdf e .p7s apena                                                      | s)                                |                |                    |           |               |                     |         |
| Assinado Tipo                                                                                                    | Nome                                                           | Descriç                                                                          | ão                                | Tamanho        | Envio              |           |               |                     |         |
| ② Escolher arquivo a carregar     ○   ○   ○   ▶   Bibliotecas ▶   Do     Organizar ▼   Nova pasta                                                     | ocumentos 🕨                                                    |                                                                                  |                                   |                |                    | • 4y      | Pesquisar D   | ocumentos<br>≋≡ ▼ [ | م<br>ا  |
| ★ Favoritos<br>▲ Área de Trabalho                                                                                                    | ŕ                                                              | Biblioteca Docume                                                                | ntos                              |                |                    |           | Organi        | zar por: Pas        | ta 🔻    |
| 🔒 Downloads<br>🗐 Locais                                                                                                    | E                                                              | Nome<br>(Crianinauo Ji Int-Sitz22207 - DECLEDUS de EXCEÇão de pre-Executividade) |                                   |                | executivitatie)    | Data de r | modificaç     | Tamanho             | Tipo    |
| 🕽 Bibliotecas                                                                                                    |                                                                | Chamado JFRJ-SR-2016-28                                                          | 876 - Edital Livre.pdf<br>odf     |                |                    | 07/04/20  | 16 13:00      | 33 KB<br>33 KB      | Adobe   |
| Documentos                                                                                                    |                                                                | CJF - 0119250-42.2015.4.02                                                       | .5001.pdf                         |                |                    | 19/04/20  | 16 17:17      | 26 KB               | Adobe   |
| Documentos Públicos                                                                                                    |                                                                | andereço.pdf                                                                     |                                   |                |                    | 12/04/20  | 16 16:11      | 457 KB              | Adobe   |
|                                                                                                    |                                                                | 1 Imagtmp670B.pdf                                                                |                                   |                |                    | 10/10/20  | 16 12:23      | 325 KB              | Adobe   |
| 👌 Músicas                                                                                                    |                                                                | 🔁 ImagtmpB215.pdf                                                                |                                   |                |                    | 16/03/20  | 16 13:46      | 181 KB              | Adobe 🗸 |
| Vídeos                                                                                                    | *                                                              | < [                                                                              |                                   |                |                    |           |               |                     | F       |
| Nome: "TRF2                                                                                                    | 2-RSP-2016-00021.pdf" "                                        | (Chamado JFRJ-SR-2016-28877-                                                     | DECISÕES de exceção               | de pré-execut  | tividade).pdf" "Cl | hama 🔻    | Arquivos Pers | sonalizados (*      | .pdf; 👻 |
| Usuário: MPFC                                                                                                    |                                                                |                                                                                  |                                   |                |                    |           | Abrir         | Cano                | elar    |

Os arquivos escolhidos aparecerão, conforme abaixo:

| \$<br>• (<br>r<br>• ( | o limite por arqui<br>lão atendam este<br>Jtilize o sistema ( | vo e de 91018. Evite totografias<br>as requisitos podem ser rejeita<br>de Upload Inteligente para agil | de documentos e digitalizações com alta res<br>das.<br>izar o envio de anexos. Clíque aqui para sab | er como utilizar.   | ate suuapi em preto e  | oranco. Petições (     | lne |  |  |
|-----------------------|---------------------------------------------------------------|----------------------------------------------------------------------------------------------------|----------------------------------------------------------------------------------------------------|---------------------|------------------------|------------------------|-----|--|--|
|                       | C Selecionar Arquivos (.pdf e .p7s apenas)                    |                                                                                                    |                                                                                                    |                     |                        |                        |     |  |  |
| ATENÇ                 | ÃO! Arraste os a                                              | rquivos para cima ou para baix                                                                         | xo, caso queira alterar a ordem dos mesmos                                                          | O documento do tipo | "Teor da Petição" fica | irá sempre no iníc     | io. |  |  |
|                       | Assinado                                                      | Tipo                                                                                                   | Nome                                                                                                | Descrição           | Tamanho                | Envio                  |     |  |  |
| 1                     | •                                                             | Selecione o tipo de d 🗸                                                                                | (Chamado JFRJ-SR-2016-28877-<br>DECISÕES de exceção de pré-<br>executividade).pdf                   |                     | 41KB                   | 27/04/2017<br>16:14:44 | ť   |  |  |
| 2                     | •                                                             | Selecione o tipo de d 🗸                                                                                | Chamado JFRJ-SR-2016-28876 - Edital<br>Livre.pdf                                                    |                     | 33КВ                   | 27/04/2017<br>16:14:44 | ť   |  |  |
| 3                     | •                                                             | Selecione o tipo de d 🗸                                                                                | Chamado SR-2016-29654.pdf                                                                           |                     | ЗЗКВ                   | 27/04/2017<br>16:14:44 | ť   |  |  |
| 4                     | •                                                             | Selecione o tipo de d                                                                                  | CJF - 0119250-42.2015.4.02.5001.pdf                                                                 |                     | 25KB                   | 27/04/2017<br>16:14:44 | ť   |  |  |
| 5                     | •                                                             | Selecione o tipo de d 🗸                                                                                | CJF - Certidao.pdf                                                                                  |                     | 10KB                   | 27/04/2017<br>16:14:45 | ť   |  |  |
| 6                     | •                                                             | Selecione o tipo de d                                                                                  | endereço.pdf                                                                                        |                     | 457KB                  | 27/04/2017<br>16:14:45 | ť   |  |  |
| 7                     | •                                                             | Selecione o tipo de d 🗸                                                                                | Imagtmp670B.pdf                                                                                     |                     | 325KB                  | 27/04/2017<br>16:14:45 | ť   |  |  |
| 8                     | •                                                             | Selecione o tipo de d                                                                                  | ImagtmpB215.pdf                                                                                     |                     | 180KB                  | 27/04/2017<br>16:14:46 | ť   |  |  |
| 9                     | •                                                             | Selecione o tipo de d 🗸                                                                                | NF sony.pdf                                                                                         |                     | 60KB                   | 27/04/2017             | f   |  |  |

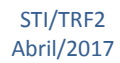

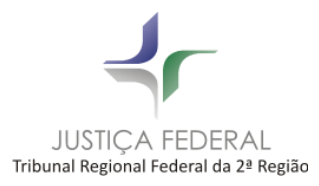

Clique em Avançar, no canto superior direito da tela.

# Etapa 4: confirmar o envio da petição

Confirme o envio da petição, clicando no ícone Enviar, no canto superior direito:

| Dados Básicos | Etapa 4: (           | Confirmar                         |                           |     | Votar Enviar |
|---------------|----------------------|-----------------------------------|---------------------------|-----|--------------|
| Partes        | Dados básicos        |                                   |                           |     |              |
|               | Seção                | Seção Judiciária do RJ            | Segredo de Justiça        | Não |              |
| Δπεχος        | Localidade           | RIO DE JANEIRO                    | Tutela/Liminar Antecipada | Não |              |
|               | Especialidade        | Especialidade PREVIDENCIÁRIA      |                           | Não |              |
|               | Classe               | AÇÃO CIVIL PÚBLICA/PREVIDENCIÁRIA | Justiça Gratuita          | Não |              |
| Confirmação   | Valor da Causa (RS): | R\$1.000,00                       |                           |     |              |
|               | Polo Ativo           |                                   |                           |     |              |
| Protocolo     | AUTOR                | AGENCIA NACIONAL DE AGUAS         |                           |     |              |
|               | Polo Passivo         |                                   |                           |     |              |
|               | REU                  | AGENCIA NACIONAL DE AGUAS         |                           |     |              |
|               | Anexos               |                                   |                           |     |              |
|               | Tipo                 | Nome                              | Descrição                 |     | Tamanho      |
|               | 1 TEOR DAI           | PETIÇÃO CJF - Certidao.pdf        |                           |     | 10KB         |

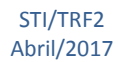